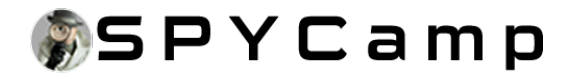

# HDLiveCam Distribution netværks selvstudiedokument

BetjeningsvejledningV1.7.3

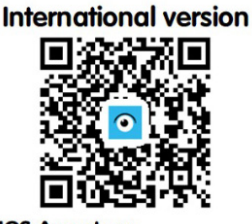

IOS App store Google play : HDlivecam

## Forholdsregler ved installation

 Bekræft venligst strømforsyningen voltage før installation. Den uovertrufne strømforsyning kan beskadige enheden. Formater TF-kortet for første gang, ellers kan der opstå en fejl.
Nogle routers WIFI-navne og adgangskoder indeholder kinesiske specielle skrifttyper eller specielle symboler. Enheden kan muligvis ikke oprette forbindelse. Skift venligst WIFI-navnet og adgangskoden til engelske bogstaver og tal.

3. Når du opretter forbindelse, skal du prøve at gøre dit kamera, mobiltelefon og router tæt på hinanden for at forhindre, at signalet bliver svagt.

# Forberedelse af forbindelse

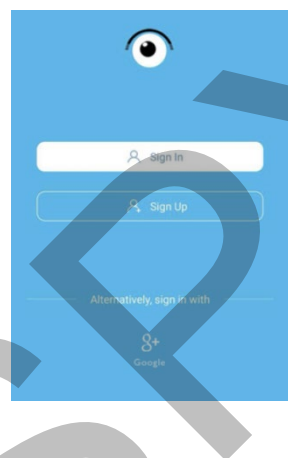

Når kameraet har trykket på RESET-knappen i 5 sekunder, blinker indikatoren hurtigt og nulstilles, indtil indikatoren altid er tændt, hvilket indikerer, at nulstillingen var vellykket.

Registrer og log ind konto (understøtter tredjeparts hurtigt login)

**Tilslutningsmetode: AP direkte forbindelse** Det første skridt I "Kamera"-grænsefladen skal du klikke på "+" i øverste højre hjørne. Tilføj enhed

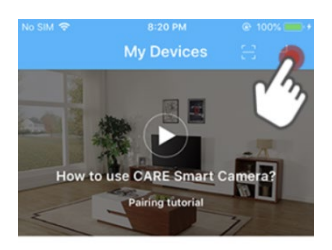

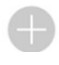

## Det andet trin

Bekræft, om kameraet er nulstillet, og klik på "Næste". (Hvis den ikke nulstilles, skal du trykke på RESET-knappen på enheden og holde den nede i 5 sekunder, indikatoren blinker hurtigt og nulstilles, indtil indikatoren altid er tændt)

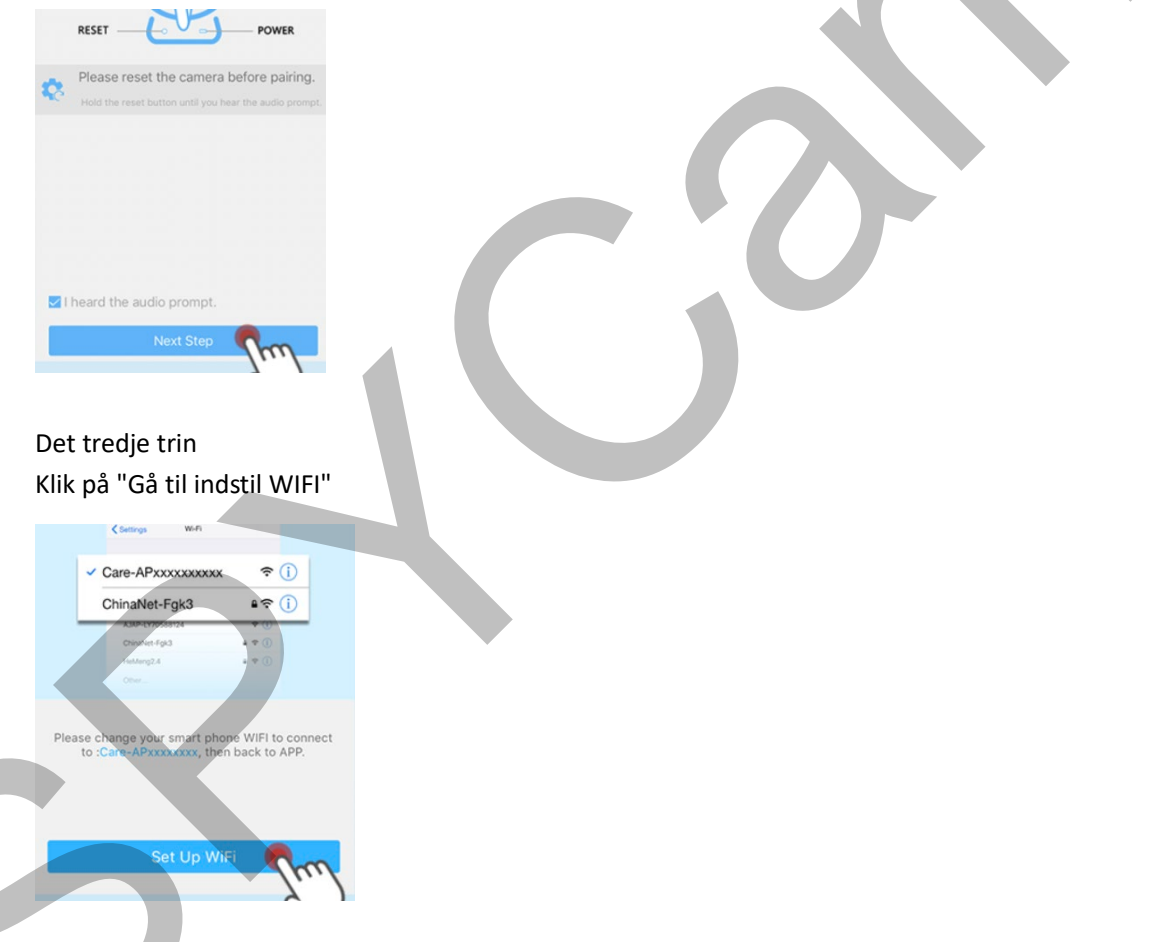

#### Det fjerde trin

Gå til siden med telefonsystemindstillinger, og klik på "WIFI" Bemærk: Android-telefon springer denne side over og går direkte til wifi-valgsiden.

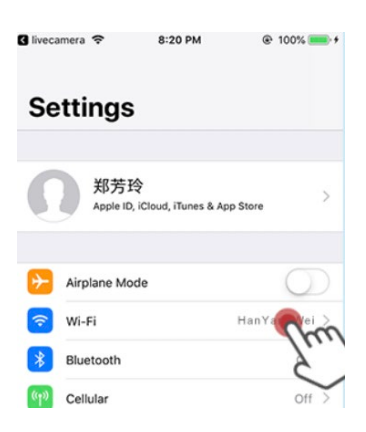

#### Det femte trin

Gå til siden for valg af WIFI, og vælg enhedens hotspot, Care-AP-×××× (Android-systemet kommer direkte ind på denne side)

| Iivecamera |                                 | 8:20 PM  | @ 100% 💳 🗲     |  |
|------------|---------------------------------|----------|----------------|--|
| <          | Settings                        | Wi-Fi    |                |  |
|            | Wi-Fi                           |          |                |  |
| ~          | Care-AP-74E8<br>Unsecured Netwo | 2A446BC6 | <b>?</b> ()    |  |
| СН         | IOOSE A NETWOR                  | 8K       | Jue            |  |
|            | Care-APC1118                    | 3A402951 | <b>√</b> ≈ (i) |  |
|            | HuiYun                          |          | ê 🗢 (ì)        |  |
|            | HuiYun_5G                       |          | ê 🗢 🚺          |  |
|            | WKZQ                            |          | <b>₹</b> (i)   |  |
|            | WKZQ-GUES                       | r        | <b>∻</b> (i)   |  |
|            | W/700000                        |          | • • •          |  |

#### Det sjette trin

Hvis forbindelsen lykkes, vil den dukke op kærligheden til at se skubbet, displayet "har tilsluttet kameraet wifi med succes, vend venligst tilbage til applikationen" kan klikke for at gå ind i LiveCamera APP'en

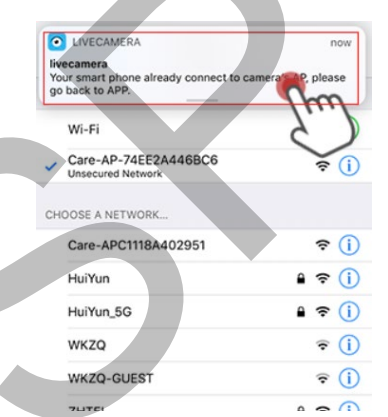

#### Det syvende trin

I tilstanden "AP-forbindelse" kan kun det kamera, der i øjeblikket er tilsluttet hotpoten, vises. Afbryd det aktuelle hotspot, og du vender tilbage til normal tilstand.

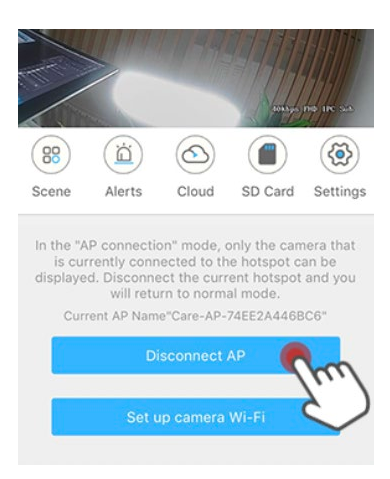

#### Det ottende trin

Klik på "Konfigurer kamera wi-fi" for at se kameraet online.

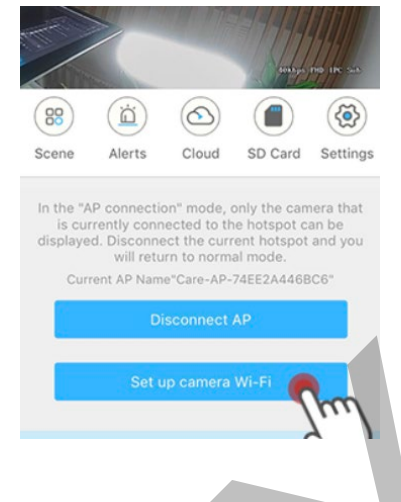

### Det niende trin 4

Åbn "WIFI", og vælg at oprette forbindelse til WIFI

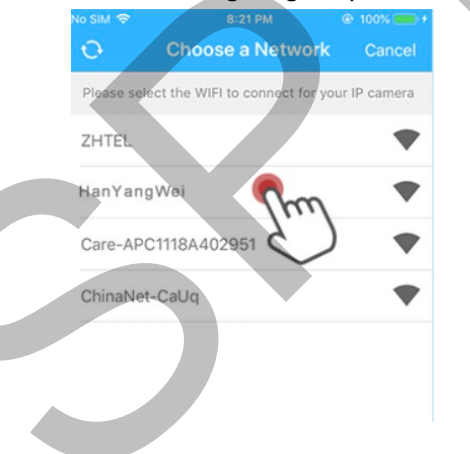

## Det tiende trin Indtast WIFI-adgangskoden, og klik på forbindelsen.

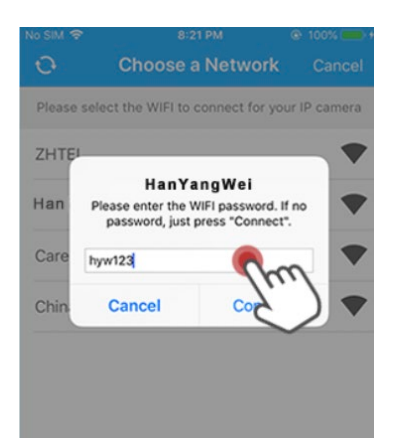

Det ellevte trin Venter på, at konfigurationen lykkes

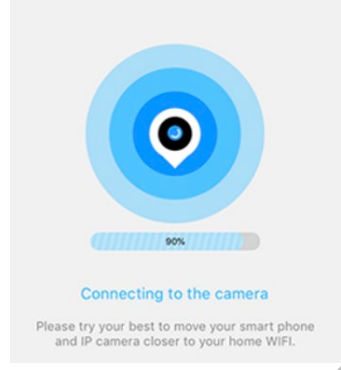

### Det sidste trin

Indtast navnet på den enhed, du vil indstille, og klik på "Næste" til

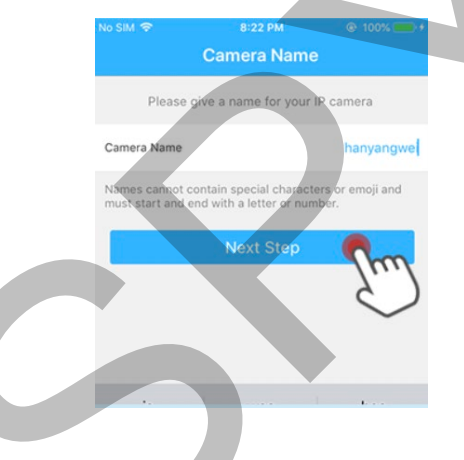

For flere tips , tjek venligst app-grænsefladen "I"  $\rightarrow$  "Hjælp" $\rightarrow$  "Almindelige problemer"

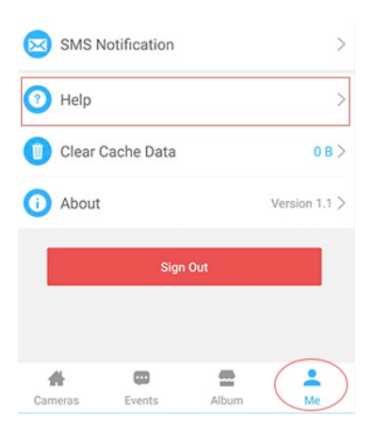

Indstillinger for alarmoptagelse Det første skridt

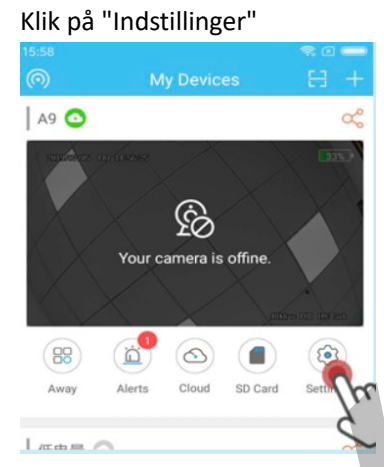

## Det andet trin

Klik på "Advarselsindstillinger"

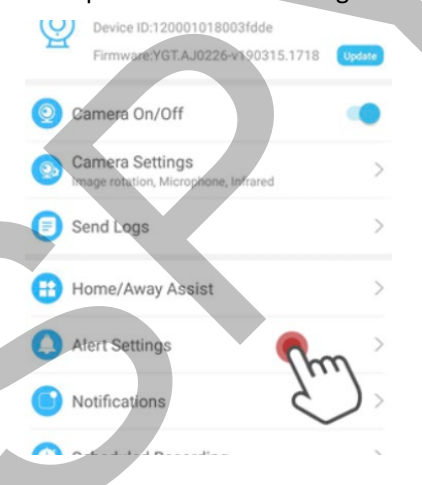

Det tredje trin åbn "Bevægelsesdetektion" efter klik på gem

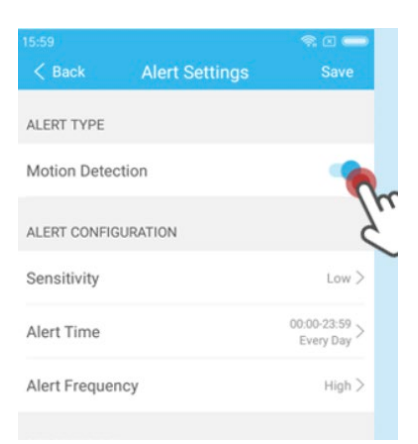

### Det fjerde trin

Klik på "Alarmmeddelelse", åbn derefter "Push Alert" og klik derefter på "Gem".

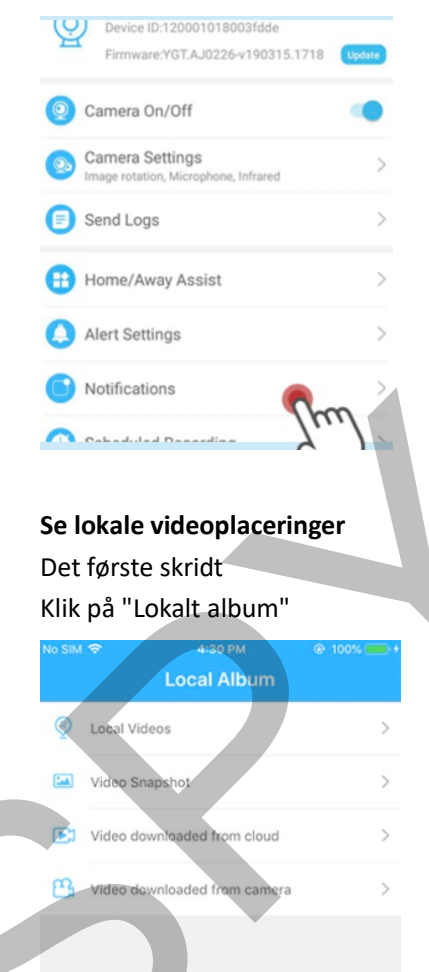

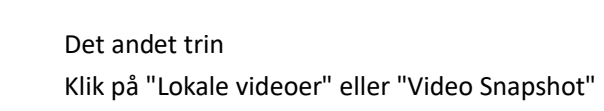

m

Me

œ

Events

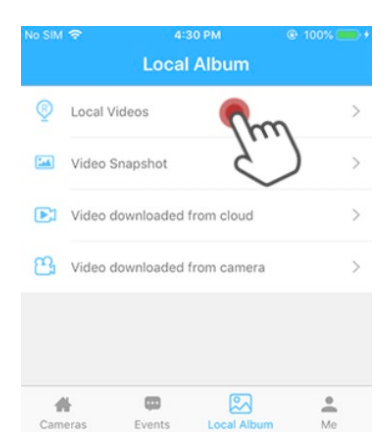

## Det tredje trin

Find optaget video eller snapshot . Klik på "Slet" eller "del"

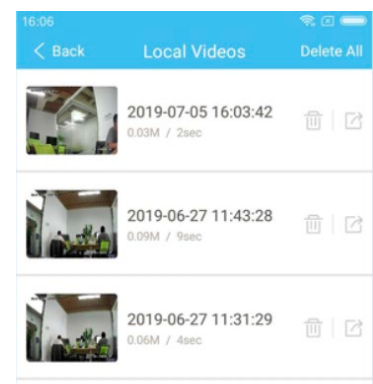

## Funktion introduceres

7

|       | 0                  | Ő                              | 2                   |                    | ۲                |
|-------|--------------------|--------------------------------|---------------------|--------------------|------------------|
|       | Scene swit         | tching<br>Check th<br>informat | Cloud s<br>te alarm | orage<br>SD card o | setting<br>query |
| Moni  | tor frame          |                                |                     |                    |                  |
|       | D                  | ж                              | 22                  | <b>R</b> .3        | 0                |
|       | Local vie          | deo                            | Iisten              | ing                | Full scree       |
|       |                    | scree                          | nshots              | The ima            | age quality      |
| Addit | ional featu        | res                            |                     |                    |                  |
|       | ·0·                | ٥                              |                     |                    |                  |
|       | Direction cor      | ntrol                          | Smart I             | nome               |                  |
|       |                    | Voice i                        | ntercom             |                    |                  |
| _     |                    |                                |                     |                    |                  |
| If th | e above meth       | nod cann                       | ot conne            | ct normall         | y, please che    |
| ФM    | ike sure your rout | er is proper                   | rly connecto        | I. There is no     | WiFi disabled o  |
| Qas   | A DAMA OF WIEL CO  | anot conta                     | in Chinese o        | haracters or s     | pecial character |